## メール新規設定マニュアル(Thunderbird)

アリッツ株式会社

Thunderbird でメールを送受信する場合は、次の方法で設定してください。 設定の際には、メールアカウント発行画面にて設定されたメールアドレスとパスワードをご用意ください。

1. インターネットに接続した状態で、「Thunderbird」を起動します。

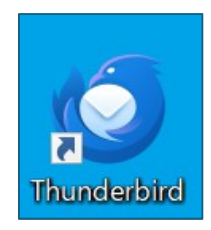

2.情報を入力し、「手動設定」をクリックします。

| あなたのお名前          |  |    |
|------------------|--|----|
| Test             |  | () |
| メールアドレス          |  |    |
| test@example.com |  | () |
| パスワード            |  |    |
| ••••••           |  | くり |
| ✔ パスワードを記憶する     |  |    |

あなたのお名前:任意の名前を入力してください。 メールアドレス:利用するメールアドレスを入力してください。 パスワード:メールアドレスに紐づいているパスワードを入力してください。 パスワードを記憶する:クリックしてチェックしてください。 3.引き続き情報を入力し、「完了」をクリックします

| 手動設定                               |                  |  |  |  |
|------------------------------------|------------------|--|--|--|
| אנאסל.                             | рорз 🗸           |  |  |  |
| ホスト名:                              | mail.example.com |  |  |  |
| ポート番号:                             |                  |  |  |  |
| 接続の保護:                             | なし ~             |  |  |  |
| 認証方式:                              | 通常のパスワード認証 ~     |  |  |  |
| ユーザー名:                             | test@example.com |  |  |  |
| 送信サーバー                             |                  |  |  |  |
| ホスト名:                              | .example.mailcom |  |  |  |
| ポート番号:                             | 587 🔨            |  |  |  |
| 接続の保護:                             | なし ~             |  |  |  |
| 認証方式:                              | 通常のパスワード認証 🗸 🗸   |  |  |  |
| ユーザー名:                             | test@example.com |  |  |  |
|                                    | 詳細設定             |  |  |  |
| 再テスト                               | キャンセル 完了         |  |  |  |
| 空欄のフィールドは Thunderbird が自動検出を試みます。  |                  |  |  |  |
| あなたの認証情報はローカルのあなたのコンピュータにのみ保存されます。 |                  |  |  |  |

プロトコル:「POP3」を選択してください。

ホスト名:メールサーバを入力してください。

ポート番号:受信サーバーは「110」、送信サーバーは「587」を入力してください。

接続の保護:「なし」を選択してください。

認証方式:「平文のパスワード認証(安全でない)」または「通常のパスワード認証」を選択してください。 ユーザー名:利用するメールアドレスを入力してください。

## 4.「接続する上での危険性を理解しました」にチェックし、「確認」をクリックします

| 受信設定:             |                                                                                              |     |
|-------------------|----------------------------------------------------------------------------------------------|-----|
| mail.examp        | e.com への接続は暗号化されません。                                                                         |     |
| 安全でない)<br>ることによって | ールサーバーは、あなたのパスワードやブライバシー情報を守るための暗号化された接続を行いません。このサーバーに接<br>、あなたのパスワードやブライパシー情報が漏洩する可能性があります。 | 続す  |
| 送信設定:             |                                                                                              |     |
| mail.examp        | e.com への接続は暗号化されません。                                                                         |     |
| 安全でない)<br>ることによって | ールサーバーは、あなたのパスワードやブライバシー情報を守るための暗号化された接続を行いません。このサーバーに接<br>、あなたのパスワードやプライバシー情報が漏洩する可能性があります。 | 続す  |
| 是供された設定を          | 使用して Thunderbird であなたのメールを受信することができます。ただし、これらの接続が不適当でないか、サーバ                                 | -の管 |

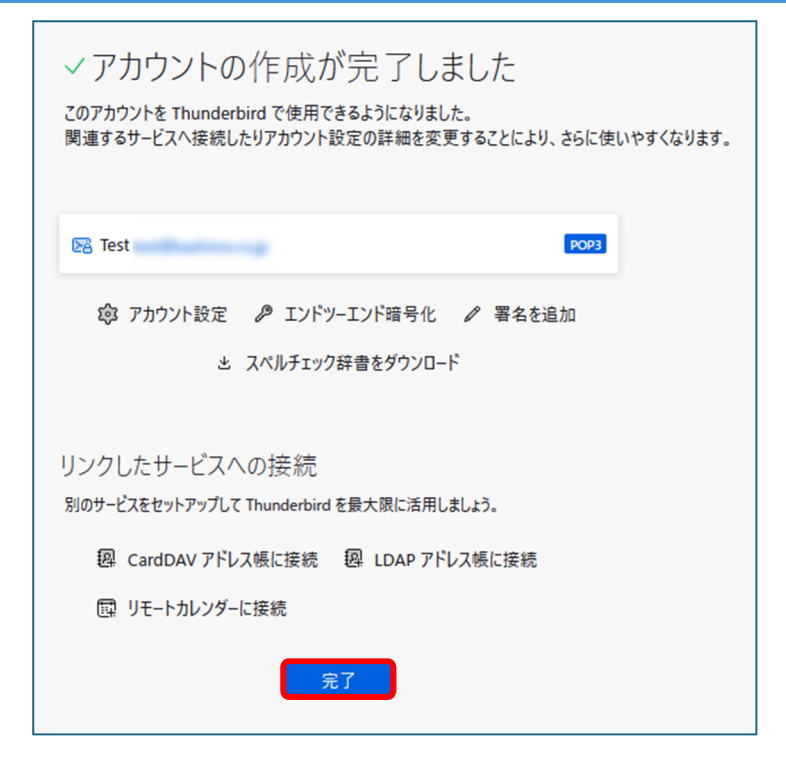

6.「起動時に Thunderbird が既定のクライアントとして設定されているか確認する(A)」

のチェックを外し、「既定として設定」をクリックする

| システム統合                                      | $\times$       |
|---------------------------------------------|----------------|
| Thunderbird を次の既定のクライアントとして使用する:            |                |
| ✓ メール                                       |                |
| ג-ב־                                        |                |
| ✓ フィード                                      |                |
| カレンダー                                       |                |
| ■ 起動時に Thunderbird が既定のクライアントとして設定されているか確認す | t3( <u>A</u> ) |
| 既定として設定 統合をスキ                               | テップ            |
|                                             |                |

## 7.「ツール」の「アカウント設定(S)」をクリックします。

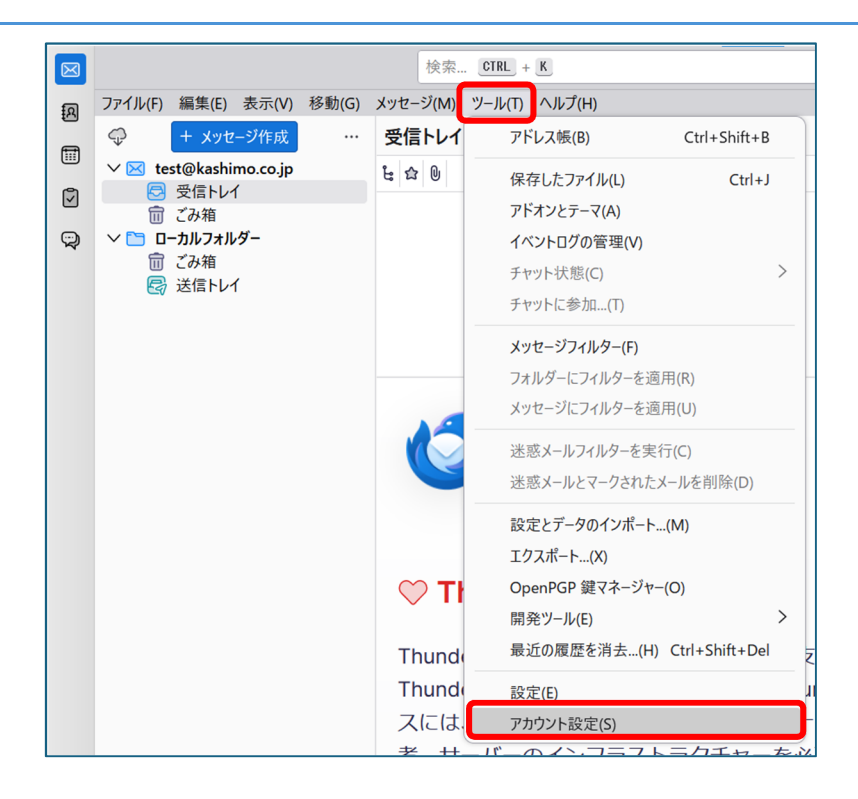

## 7.「サーバー設定」のチェック状況を確認します

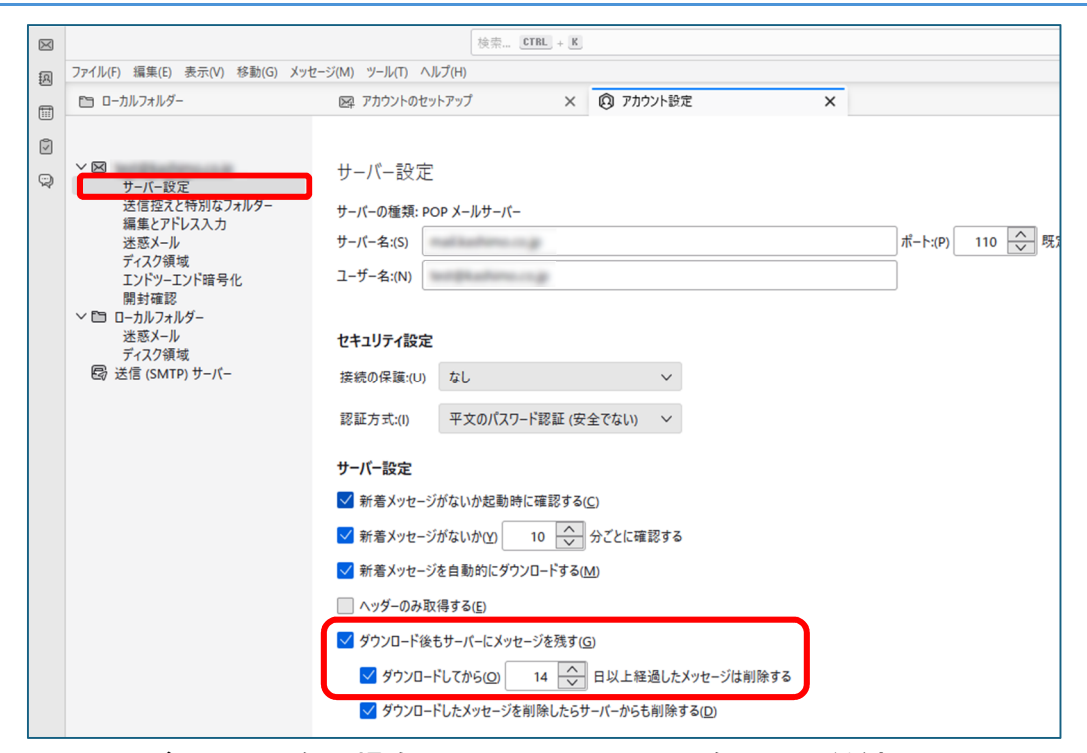

赤枠にチェックマークがついていない場合はクリックしてチェックをつけてください。

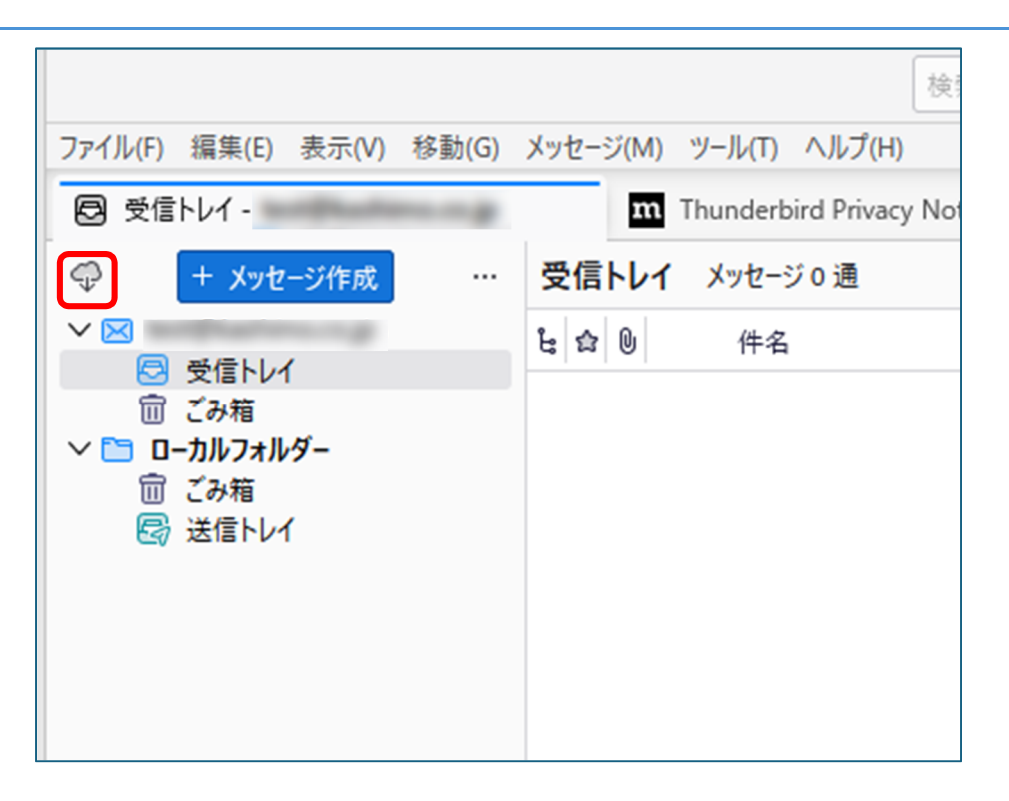